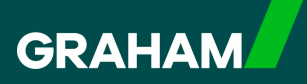

## **How to Guide**

## Updating Your Expression of Wish Form in

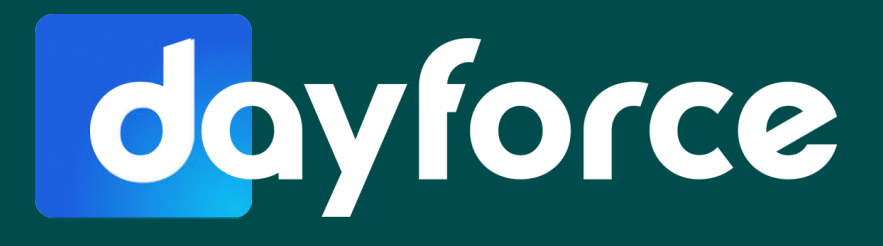

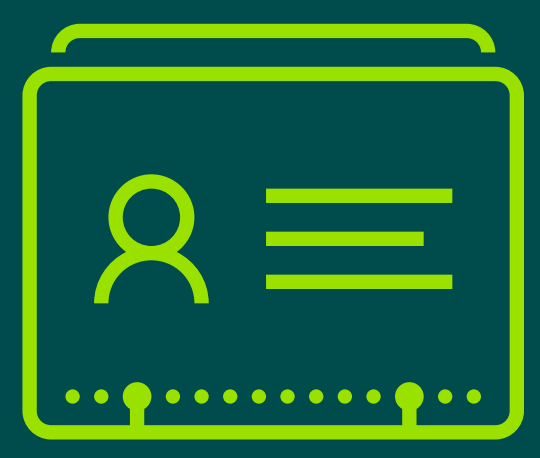

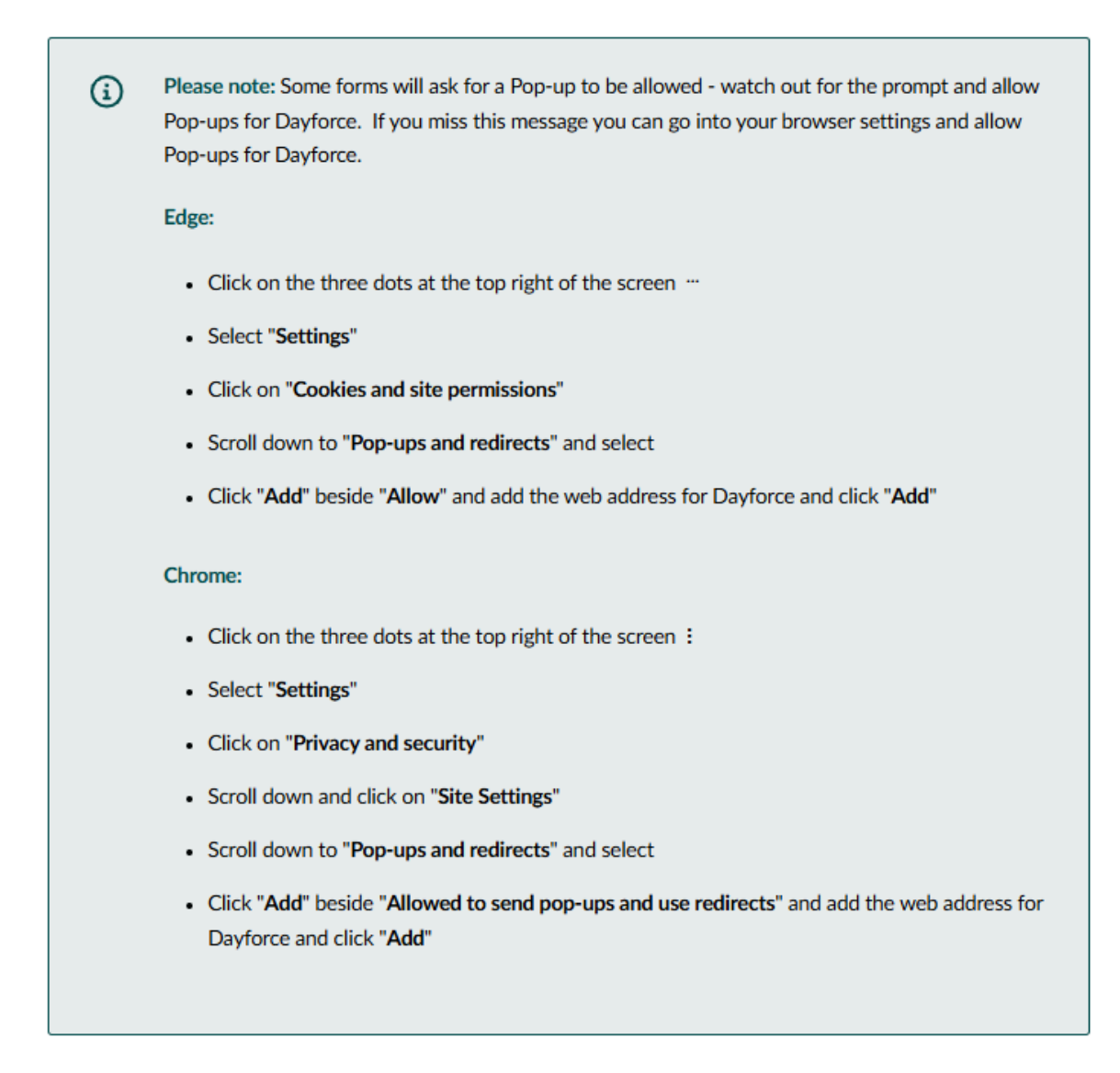

1

From your Dayforce "**Hub**" you can update, or add new "**Expression of Wish**" nominations in Dayforce.

Simply click on "Forms" to start.

| avourites     |                |                                  |            |                      | Edit                  | Earnings         | View Pay Details |
|---------------|----------------|----------------------------------|------------|----------------------|-----------------------|------------------|------------------|
| ٢             | *              | C.                               | 801<br>801 |                      | 20                    | Last Pay:        | • Show           |
| Profile       | Time Away List | Attendance (Year<br>at a Glance) | Earnings   | Forms                | Employee<br>Timesheet | Next pay: in Day |                  |
| alances       |                |                                  | Bala       | nce Summaries R      | equest New Time Off   |                  |                  |
| Volunteer Day |                | Annual Leave                     |            | Annual Leave - Prior |                       |                  |                  |
| 2.00          |                | 232.25                           |            | 0.00                 |                       |                  |                  |
| Davs          |                | Hours                            |            | Hours                |                       |                  |                  |

Click "Expression of Wish" to open a new window.

| Available Forms                                                                            |                                                                                                |
|--------------------------------------------------------------------------------------------|------------------------------------------------------------------------------------------------|
| Search Forms                                                                               | Search                                                                                         |
| / Results                                                                                  |                                                                                                |
| <ul> <li>Employee Information (3)</li> </ul>                                               |                                                                                                |
| 🖹 Contact Details                                                                          |                                                                                                |
| E Emergency Contacts                                                                       |                                                                                                |
| Name and Marital Status                                                                    |                                                                                                |
| Advess     The Expression of wish form update     Advess     Tax, Banking & Stat Forms (1) | es your wishes for life insurance purposes - Please nominate your beneficiaries with this from |
| Direct Deposit                                                                             |                                                                                                |
|                                                                                            |                                                                                                |
|                                                                                            |                                                                                                |
|                                                                                            |                                                                                                |

3

2

This will bring you to the form where you can start adding in all the details.

| Employee Graham 000002                       |                                                                                    |
|----------------------------------------------|------------------------------------------------------------------------------------|
| Status: Active Employee Number: 0000         | 02                                                                                 |
|                                              | Expression of Wish Form                                                            |
| In the event of my death I would like any be | nefit under the Scheme to which the discretionary provisions apply to be paid to - |
|                                              |                                                                                    |
|                                              |                                                                                    |
| Beneficiary 1                                |                                                                                    |
| Full Name                                    |                                                                                    |
| Address                                      |                                                                                    |
| Postcode                                     |                                                                                    |
| Relationship                                 |                                                                                    |
| Proportion of Benefit %                      |                                                                                    |
| Beneficiary 2                                |                                                                                    |
| Full Name                                    |                                                                                    |
| Address                                      |                                                                                    |
| Postcode                                     |                                                                                    |
| Relationship                                 |                                                                                    |
| Proportion of Benefit %                      |                                                                                    |
| Beneficiary 3                                |                                                                                    |
|                                              |                                                                                    |

The "**Proportion of Benefit %**" <u>must add to 100%</u> across all beneficiaries. In the below example you can see there are two beneficiaries and as we have allocated 75% to Beneficiary 1 we have entered "**25**" in this field for Beneficiary 2 (**Note**: the system does not accept the % symbol when entering the information).

| To the Trustees                             | Expression of Wish Form                                                             |  |  |  |  |
|---------------------------------------------|-------------------------------------------------------------------------------------|--|--|--|--|
| In the event of my death I would like any t | enefit under the Scheme to which the discretionary provisions apply to be paid to:- |  |  |  |  |
|                                             |                                                                                     |  |  |  |  |
|                                             |                                                                                     |  |  |  |  |
| in dati n                                   |                                                                                     |  |  |  |  |
| Beneficiary 1                               |                                                                                     |  |  |  |  |
| Full Name                                   | Wish One                                                                            |  |  |  |  |
| Address                                     | 1 Main Street                                                                       |  |  |  |  |
| Postcode                                    | AB12CD                                                                              |  |  |  |  |
| Relationship                                | Partner                                                                             |  |  |  |  |
| Proportion of Benefit %                     | 75                                                                                  |  |  |  |  |
| Papafician/2                                |                                                                                     |  |  |  |  |
| beneficiary 2                               |                                                                                     |  |  |  |  |
| Full Name                                   | Wish I Wo                                                                           |  |  |  |  |
| Address                                     | 1 Main Street                                                                       |  |  |  |  |
| Postcode                                    | AB12CD                                                                              |  |  |  |  |
| Relationship                                | Child                                                                               |  |  |  |  |
| Proportion of Benefit %                     | 25                                                                                  |  |  |  |  |
| Beneficiary 3                               |                                                                                     |  |  |  |  |
| Full Name                                   |                                                                                     |  |  |  |  |
| Address                                     |                                                                                     |  |  |  |  |
|                                             |                                                                                     |  |  |  |  |

5

You can now save as a draft, or print the form at this stage.

Remember to return and "Sign and Submit" to make sure your form is recorded.

| l understand that the above<br>governing documents of t | ve indication of my wishes<br>ne Scheme. | will be used only | as a guide to the Tru | istees when they exercis | e their discretion und | ler the |
|---------------------------------------------------------|------------------------------------------|-------------------|-----------------------|--------------------------|------------------------|---------|
| Date*                                                   | 18/02/2025                               |                   |                       |                          |                        |         |
| Member Name                                             | Employee, Graha                          | im 000002         |                       |                          |                        |         |

Once complete, you can now click on the "Sign and Submit" button.

**Note:** This will be where a Pop-up will be requested - see the note before Step 1 if you miss the prompt.

You will then get a message to "**Complete your E-Signature**". This will open in another tab with a DocuSign prompt, and may take a few seconds to load.

Tick the agreement box and then select "Continue".

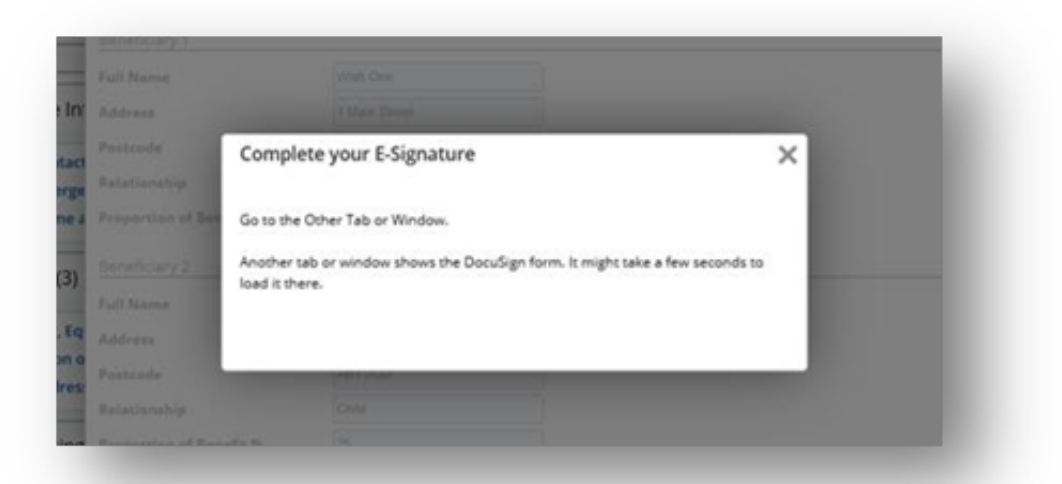

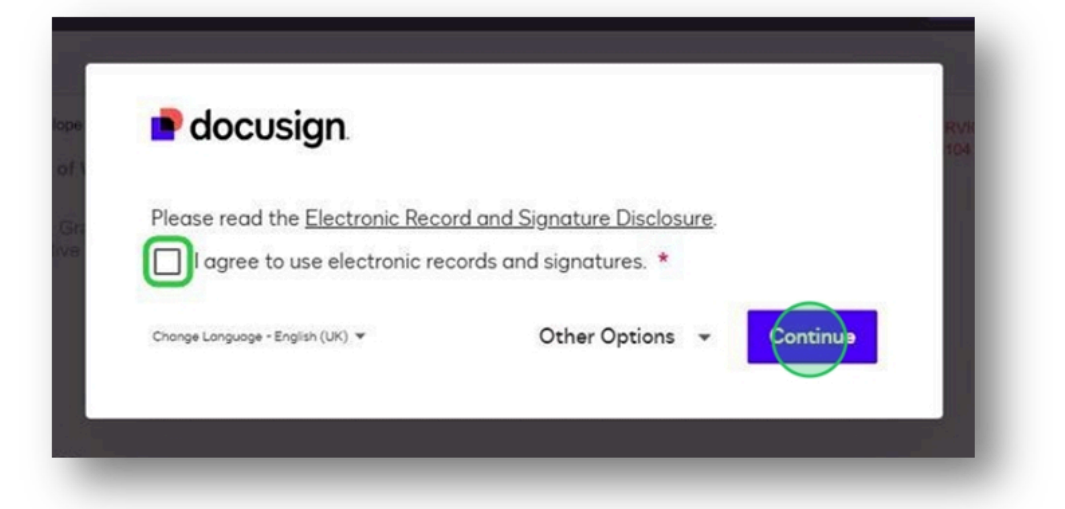

You will then see your details on the DocuSign form. Check that these are correct and then scroll to the bottom of the page.

Read the "Acknowledgement" statement and then click on "Sign".

|                                                                                                    | ng/?insession=1&ti=067a58bff91                                                          | fb4aebaaff7f50e2208579                                      |                     |         |       |
|----------------------------------------------------------------------------------------------------|-----------------------------------------------------------------------------------------|-------------------------------------------------------------|---------------------|---------|-------|
| eview and complete                                                                                                    |                                                                                         |                                                             | Next                | 8       | :     |
|                                                                                                    |                                                                                         |                                                             |                     | I       | e     |
| Docusign Envelope ID: 4F5EEDE7-67A1-4                                                                                                    | EC6-9119-33ED89A36F08                                                                   | DEMONSTRATION DOCUMENT ONL<br>PROVIDED BY DOCUSIGN ONLINE S | Y<br>IGNING SERVICE |         |       |
| Expression of Wish Form                                                                                                    |                                                                                         | 999 3rd Ave, Suite 1700 · Seattle · Wa                      | shington 98104 • (2 | 06) 219 | -0200 |
|                                                                                                    |                                                                                         |                                                             |                     |         |       |
| Employee, Graham 000002<br>Status: Active Employee Number                                                                                                 | er: 000002                                                                              |                                                             |                     |         |       |
|                                                                                                    |                                                                                         |                                                             |                     |         |       |
|                                                                                                    |                                                                                         |                                                             |                     |         |       |
|                                                                                                    | Expression o                                                                            | of Wish Form                                                |                     |         |       |
|                                                                                                    |                                                                                         |                                                             |                     |         |       |
| To the Trustees                                                                                                    |                                                                                         |                                                             |                     |         |       |
| To the Trustees,                                                                                                    |                                                                                         |                                                             |                     |         |       |
| To the Trustees,<br>In the event of my death I would like                                                                                                 | e any benefit under the Scheme                                                          | to which the discretionary provisions app                   | bly to be paid to:  | -       |       |
| To the Trustees,<br>In the event of my death I would like                                                                                                 | e any benefit under the Scheme                                                          | to which the discretionary provisions app                   | oly to be paid to:  | -       |       |
| To the Trustees,                                                                                                    | e any benefit under the Scheme                                                          | to which the discretionary provisions app                   | oly to be paid to:  | -       |       |
| To the Trustees,<br>In the event of my death I would like<br>Beneficiary 1                                                                                | e any benefit under the Scheme                                                          | to which the discretionary provisions ap                    | oly to be paid to:  | -       |       |
| To the Trustees,<br>In the event of my death I would like<br>Beneficiary 1<br>Full Name                                                                   | e any benefit under the Scheme                                                          | to which the discretionary provisions app                   | oly to be paid to:  | -       |       |
| To the Trustees,<br>In the event of my death I would like<br>Beneficiary 1<br>Full Name<br>Address                                                        | e any benefit under the Scheme<br>Wish One<br>1 Main Street                             | to which the discretionary provisions app                   | oly to be paid to:  | -       |       |
| To the Trustees,<br>In the event of my death I would like<br>Beneficiary 1<br>Full Name<br>Address<br>Postcode                                            | e any benefit under the Scheme<br>Wish One<br>1 Main Street<br>AB1 2CD                  | to which the discretionary provisions app                   | oly to be paid to:  |         |       |
| To the Trustees,<br>In the event of my death I would like<br>Beneficiary 1<br>Full Name<br>Address<br>Postcode<br>Relationship                            | e any benefit under the Scheme<br>Wish One<br>1 Main Street<br>AB1 2CD<br>Partner       | to which the discretionary provisions app                   | oly to be paid to:  | -       |       |
| To the Trustees,<br>In the event of my death I would like<br>Beneficiary 1<br>Full Name<br>Address<br>Postcode<br>Relationship<br>Proportion of Benefit % | Wish One<br>1 Main Street<br>AB1 2CD<br>Partner<br>75                                   | to which the discretionary provisions app                   | oly to be paid to:  |         |       |
| To the Trustees,<br>In the event of my death I would like<br>Beneficiary 1<br>Full Name<br>Address<br>Postcode<br>Relationship<br>Proportion of Benefit % | Wish One<br>1 Main Street<br>AB1 2CD<br>Partner<br>75                                   | to which the discretionary provisions app                   | oly to be paid to:  |         | _     |
| To the Trustees,<br>In the event of my death I would like<br>Beneficiary 1<br>Full Name<br>Address<br>Postcode<br>Relationship<br>Proportion of Benefit % | e any benefit under the Scheme<br>Wish One<br>1 Main Street<br>AB1 2CD<br>Partner<br>75 | to which the discretionary provisions app                   | oly to be paid to:  |         |       |

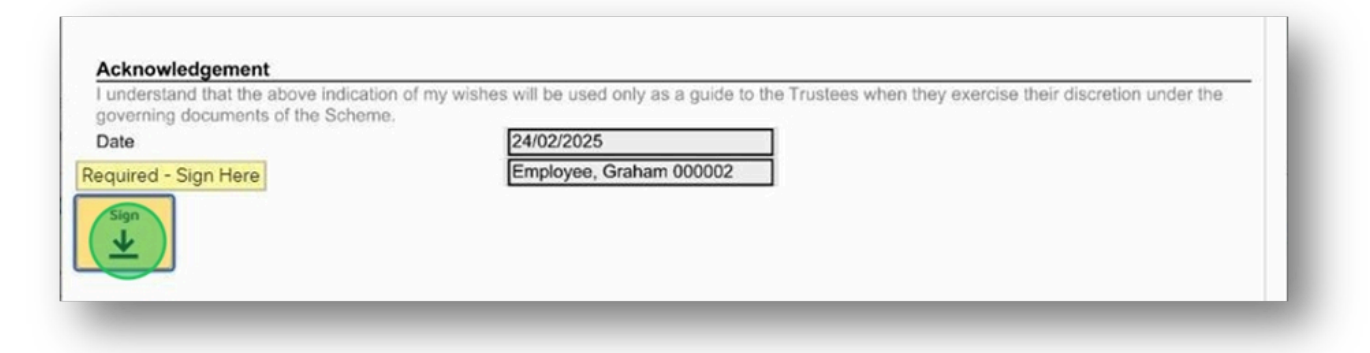

Version: 1 Date Published: 03/03/2025

Another Pop-up will appear asking you to select a signature and then click on **"Adopt and Sign**". Then click **"Finish**" to submit.

|                                                                                                    |                                                                                                    | 1=10(1=067a56019104                                                                            | aebaan 7150e220                      | 6579                           |                       |            |
|----------------------------------------------------------------------------------------------------|----------------------------------------------------------------------------------------------------|------------------------------------------------------------------------------------------------|--------------------------------------|--------------------------------|-----------------------|------------|
| ew and                                                                                                    | complete                                                                                                    |                                                                                                |                                      |                                | Next                  | ×          |
| Adop                                                                                                    | t Your Signature                                                                                                    |                                                                                                |                                      |                                |                       |            |
| Confirm                                                                                                    | your name, initials and signature.                                                                                                    |                                                                                                |                                      |                                |                       | î          |
| Full Nar                                                                                                    | ne *                                                                                                    |                                                                                                | Initio                               | ls *                           |                       | - 11       |
| Emplo                                                                                                    | yee, Graham 000002                                                                                                    |                                                                                                | EG                                   |                                |                       |            |
| OR SEL                                                                                                    | ECT A SIGNATURE DRAW UPLO                                                                                                    | DAD                                                                                            |                                      |                                |                       | - 11       |
|                                                                                                    |                                                                                                    |                                                                                                |                                      |                                |                       |            |
|                                                                                                    | Signed by:                                                                                                    |                                                                                                | DS                                   |                                |                       |            |
|                                                                                                    | Employer, Gralian 000002<br>CIAC8C7EE4D94                                                                                                    |                                                                                                | E6                                   |                                |                       |            |
|                                                                                                    |                                                                                                    |                                                                                                |                                      |                                |                       | - 1        |
| 0                                                                                                    | Employee Griduation 000002                                                                                                    |                                                                                                | DS                                   |                                |                       | - 1        |
|                                                                                                    | C1AC8C7EE4D94                                                                                                    |                                                                                                | L                                    |                                |                       | - 1        |
|                                                                                                    | Signed by:                                                                                                    |                                                                                                | - 00                                 |                                |                       |            |
| 0                                                                                                    | Endoyees Graham 000002                                                                                                    |                                                                                                | EM                                   |                                |                       |            |
|                                                                                                    |                                                                                                    |                                                                                                |                                      |                                |                       |            |
| iew and s<br>https://<br>ew and                                                                                                    | ign document(s)   Docusign - Work - Micros<br>'demo.docusign.net/Signing/?insessio<br>  complete                                                                                                    | o <b>ft Edge</b><br>n=1&ti=067a58bff9fb                                                        | 4aebaaff7f50e22                      | 08579                          | -<br>Finis            | n s<br>R A |
| iew and s<br>https://<br>ew and                                                                                                    | ign document(s)   Docusign - Work - Micros<br>'demo.docusign.net/Signing/?insessio<br>  complete                                                                                                    | oft Edge<br>n=1&ti=067a58bff9fb                                                                | 4aebaaff7f50e22                      | 08579                          | -<br>Finis            | □ >        |
| iew and s<br>https://<br>ew and<br>derstan<br>derstan<br>reming o<br>derstan<br>derstan<br>der | ign document(s)   Docusign - Work - Micros<br>(demo.docusign.net/Signing/?insessio<br>  complete<br>dgement<br>d that the above indication of my wishes<br>documents of the Scheme.<br>ignature Applied<br>, Graluam 000002 | oft Edge<br>n=1&ti=067a58bff9fb<br>will be used only as a<br>24/02/2025<br>Employee, Graham 00 | 4aebaaff7f50e22<br>guide to the Trus | 08579<br>ees when they exercis | -<br>Finis            | R A        |
| iew and s<br>https://<br>ew and<br>knowle<br>hderstan<br>and<br>verning o<br>te<br>i<br>i<br>i<br>i<br>i<br>i<br>i<br>i<br>i<br>i<br>i<br>i<br>i<br>i<br>i<br>i<br>i<br>i                                                                                                    | ign document(s)   Docusign - Work - Micros<br>(demo.docusign.net/Signing/?insessio<br>  complete<br>dgement<br>d that the above indication of my wishes<br>focuments of the Scheme.<br>ignature Applied<br>, Graluan 000002 | oft Edge<br>n=1&ti=067a58bff9fb<br>will be used only as a<br>24/02/2025<br>Employee, Graham 00 | 4aebaaff7f50e22<br>guide to the Trus | 08579<br>ees when they exercis | e their discretion un | R A        |

You will return to your "**Forms**" page, and you can click on the GRAHAM logo to view your Dayforce "**Hub**".

You will receive a message in your "**Message Centre**". Simply click the envelope icon to view. The message will inform you that the "**The Expression of Wish transaction was saved**". Click on the message to see the details, the dates when it was updated, and view or print the form.

| GRAHAM                                                                             |                                                                             | e e a se se se se se se se se se se se se se                 |                                            |                                                         |
|------------------------------------------------------------------------------------|-----------------------------------------------------------------------------|--------------------------------------------------------------|--------------------------------------------|---------------------------------------------------------|
| Inbox 3 Messages                                                                   | Postcode     Relationship     Proportion of Benefit %     Beneficiary 6     | Mark as Unread                                               |                                            | < 2 of 9 > >                                            |
| <ul> <li>Notifications 3</li> <li>Actions</li> <li>Drafts</li> <li>Sent</li> </ul> | Full Name<br>Address<br>Postcode<br>Relationship<br>Proportion of Benefit % |                                                              |                                            |                                                         |
| Trash                                                                              | I understand that the above in Date*<br>Member Name                         | dication of my wishes will be used only as a guide 2x02/2025 | to the Trustees when they exercise their o | discretion under the governing documents of the Scheme. |
|                                                                                    | () Benefit History (1)                                                      | Here Nome                                                    | Bernard                                    | View Signed Document Print Form                         |
|                                                                                    | Response Time                                                               | User Name                                                    | Response                                   | Response Comment                                        |

10

Then click on "**Back**" to return to your messages, or on the GRAHAM logo to return to your Dayforce "**Hub**".

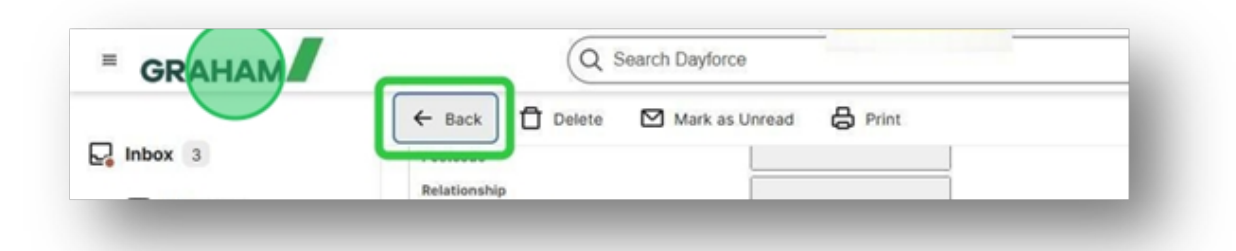

## You have now successfully updated your Expression of Wish nominations in Dayforce

If you have any questions please contact your HR team